## **IOS USERS**

The app works directly on your device in the browser. If you prefer to use it also offline on your mobile device, install the app on your home screen by following these steps:

- 1. Open the application in Safari\* browser through the personal link you received
- 2. Open the application's navigation from the menu button at the bottom right
- 3. Click the Install button at the bottom of the menu
- 4. Copy the code shown on the screen to your clipboard
- 5. Press the **share** button at the bottom of your device
- 6. Choose add to home screen
- 7. After the installation, open the app from your home screen and **paste the code you copied earlier** to finish the installation

\*at the moment, Apple only allows the installation of online apps using Safari.

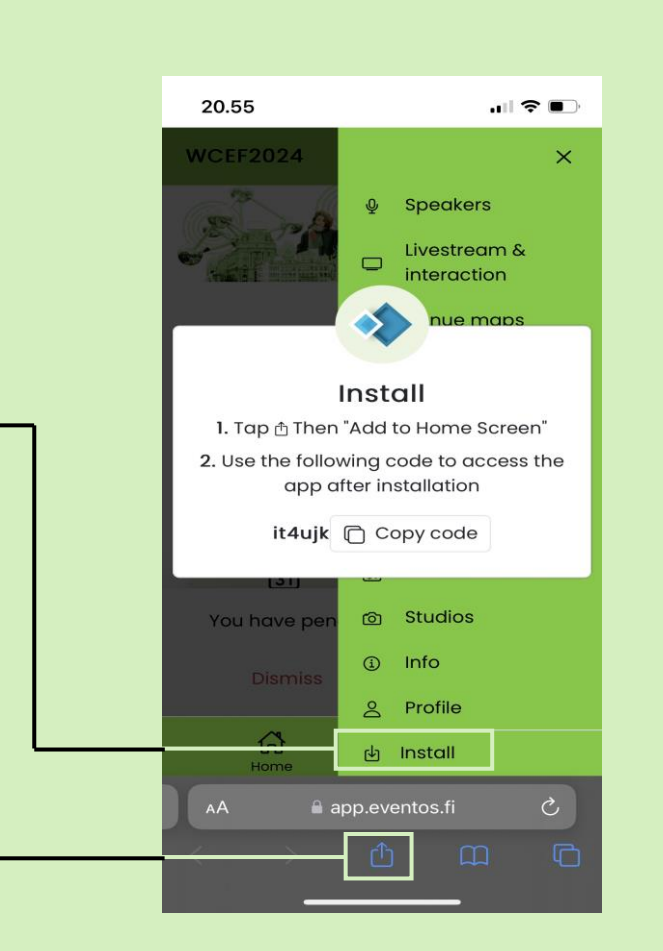

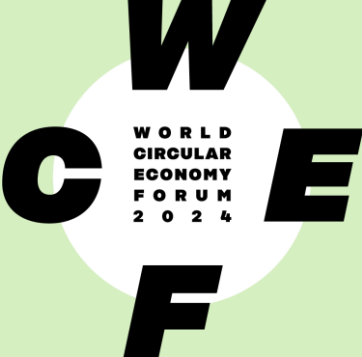

## **ANDROID USERS**

The app works directly on your device in the browser. On your mobile device, you can also install it for offline use on your home screen by following these steps:

- 1. Open the application in the browser thru the personal link you received
- 2. Open the application's navigation from the menu button at the bottom right
- 3. The **Install** button is at the bottom of the menu
- 4. Select install once again

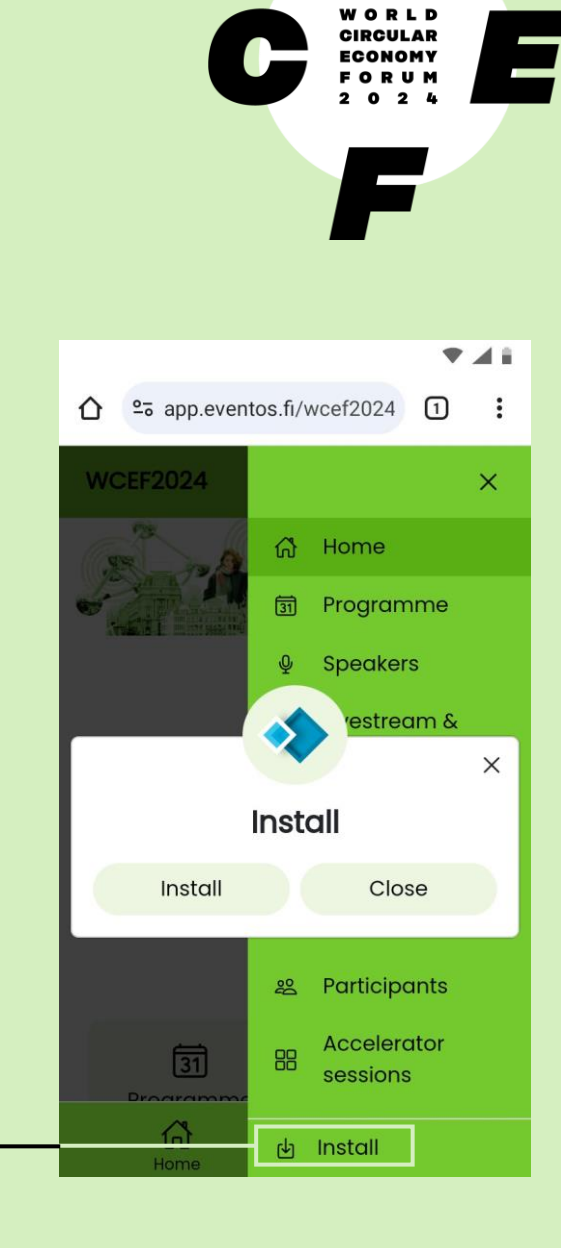